## SIGN UP FOR AUTOPAY, PAPERLESS BILLING, OR PAY BY TEXT

Go to <u>https://utilitiesonline.santabarbaraca.gov/</u> and login to your account with your Username and Password.

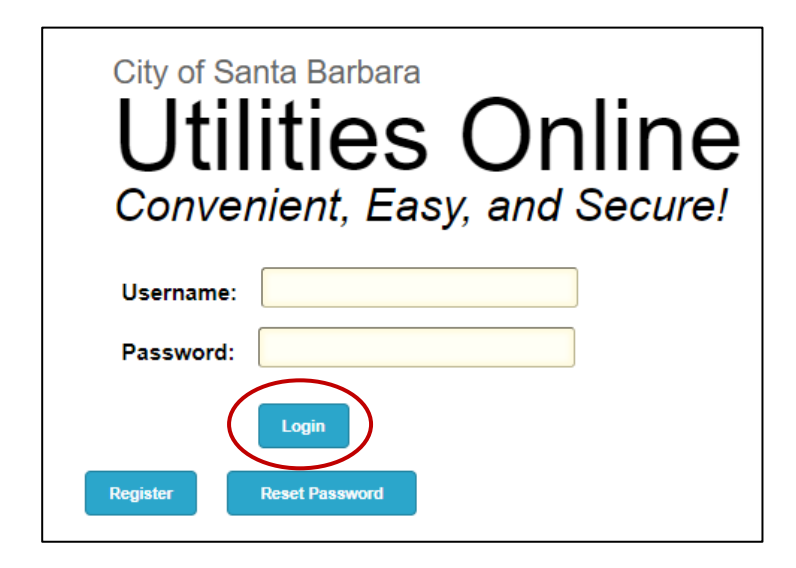

Click on the Make a Payment link (even if you don't need to make a payment).

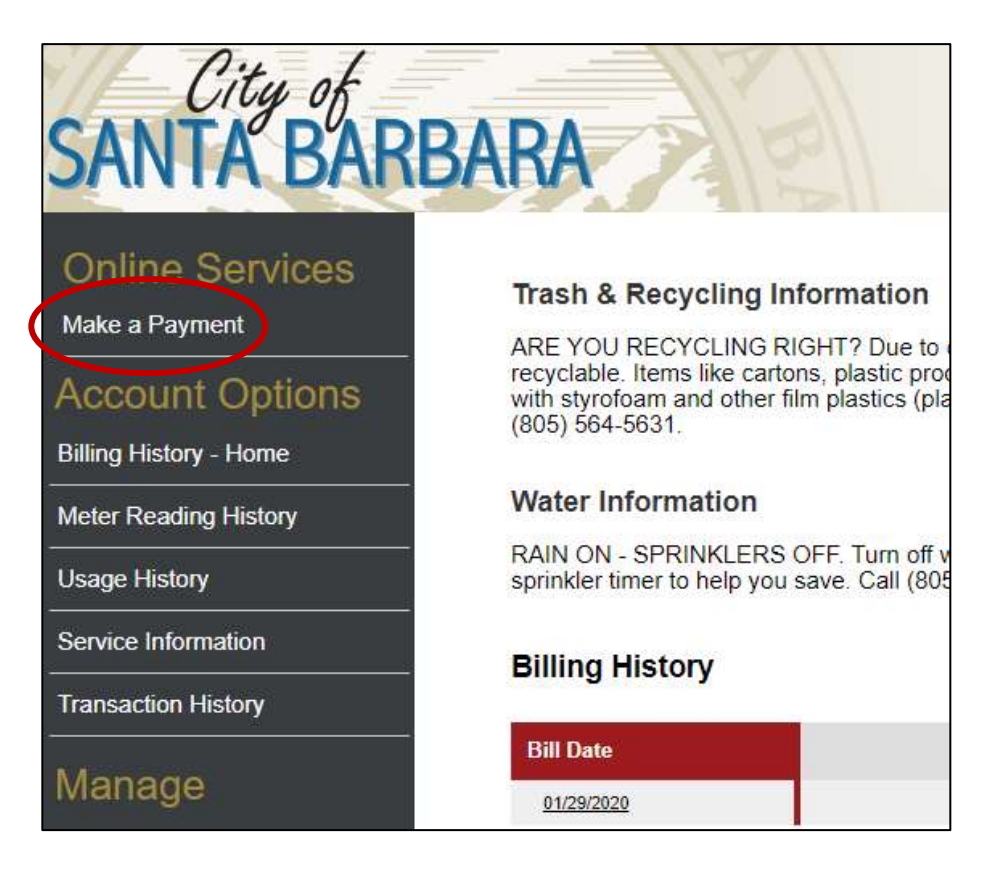

## TO SIGN UP FOR AUTOPAY

To sign up for Autopay, you must first save a Payment Method.

Manage

New AutoPay Setup

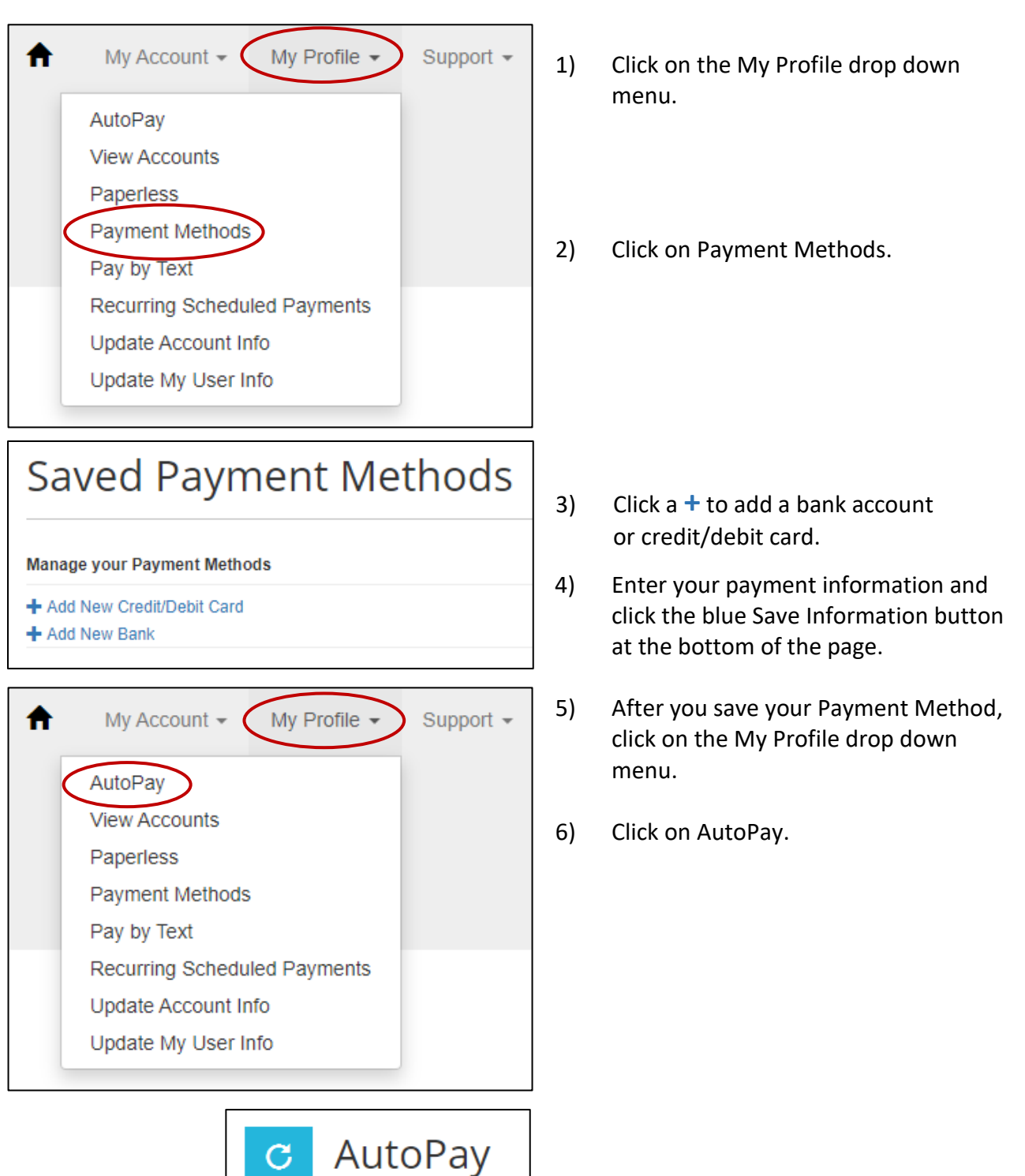

 Click the + to add a New AutoPay Setup

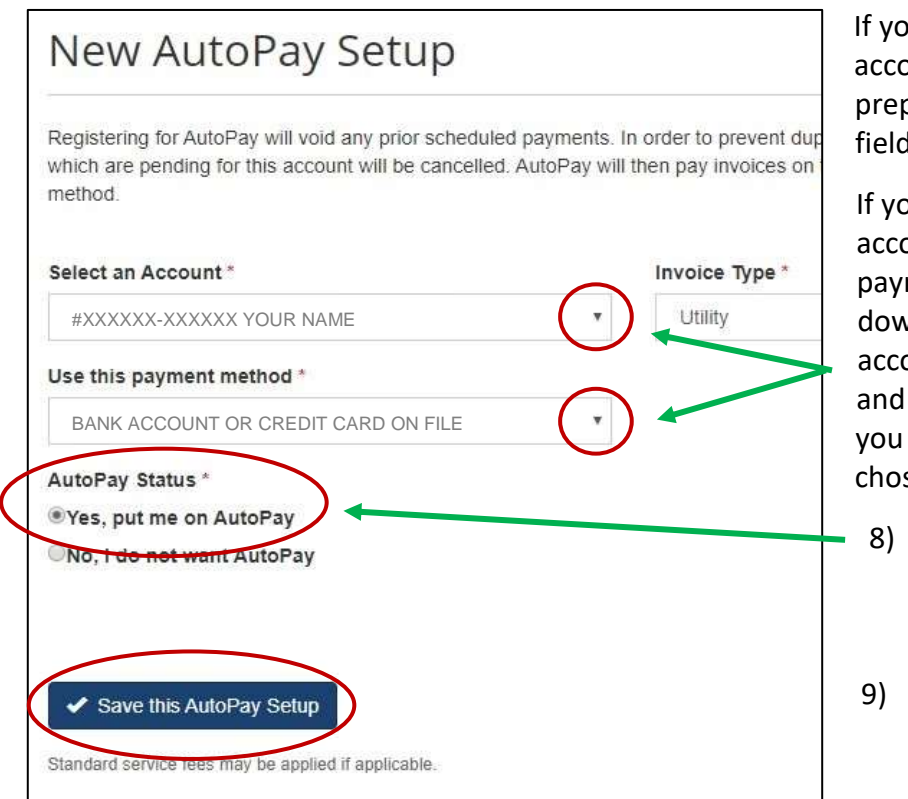

If you have one account, your account and payment method will prepopulate in their respective fields.

If you have more than one account and/or more than one payment method on file, click the down arrows to choose the account you would like to autopay and choose the payment method you would like to use for the chosen account.

- 8) Click the Yes radio button.
- 9) Click the Save this AutoPay Setup button.

You will be sent an email confirmation. Check the email address used to register your account. Click the confirmation link in the email to complete the AutoPay Setup. If you do not click the link, your AutoPay will not be complete, and no account charges will be paid.

If you do not see the email in your inbox, first check your Junk or Spam folder to see if it was sent directly to one of those folders.

If you do not receive an email confirmation, please call the Billing Office at (805) 564-5343 for assistance.

## TO SIGN UP FOR PAPERLESS BILLING

| My Account - My Profile -<br>AutoPay<br>View Accounts<br>Paperless<br>Payment Methods<br>Pay by Text<br>Recurring Scheduled Payments<br>Update Account Info<br>Update My User Info | Support -       | 1)<br>2)<br>3) | Click on the My Profile drop dov<br>menu.<br>Click on Paperless.<br>Click the Yes radio button. | vn             |
|----------------------------------------------------------------------------------------------------|-----------------|----------------|-------------------------------------------------------------------------------------------------|----------------|
| Account #                                                                                                    | Type<br>Utility |                |                                                                                                 | tus<br>perless |
| Save my changes                                                                                                    | -               |                |                                                                                                 |                |

4) Click the Save my changes button.

You will be sent an email confirmation. Check the email address used to register your account. Click the confirmation link in the email to complete the Paperless Billing Setup. If you do not click the link, the setup will not be complete, and you will not receive Paperless Bills.

If you do not see the email in your inbox, first check your Junk or Spam folder to see if it was sent directly to one of those folders.

If you do not receive an email confirmation, please call the Billing Office at (805) 564-5343 for assistance.

## TO SIGN UP FOR PAY BY TEXT

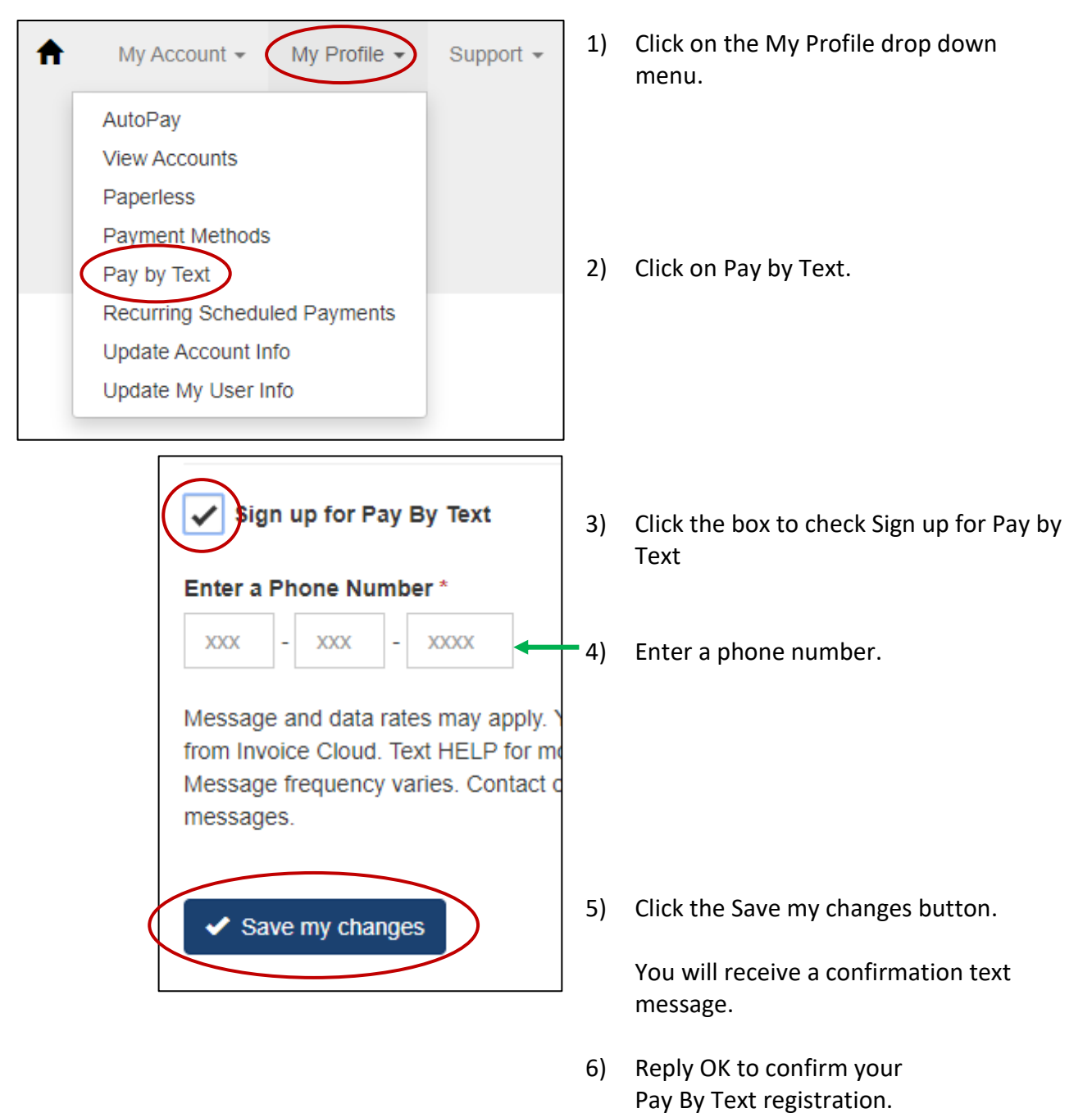